## Ako odstrániť používateľa z mobilnej aplikácie?

Kliknite na ikonu v ľavom hornom rohu, ďalej na Odstrániť/pridať používateľa. Podržte dlhšie prst na používateľovi, ktorého chcete odstrániť.

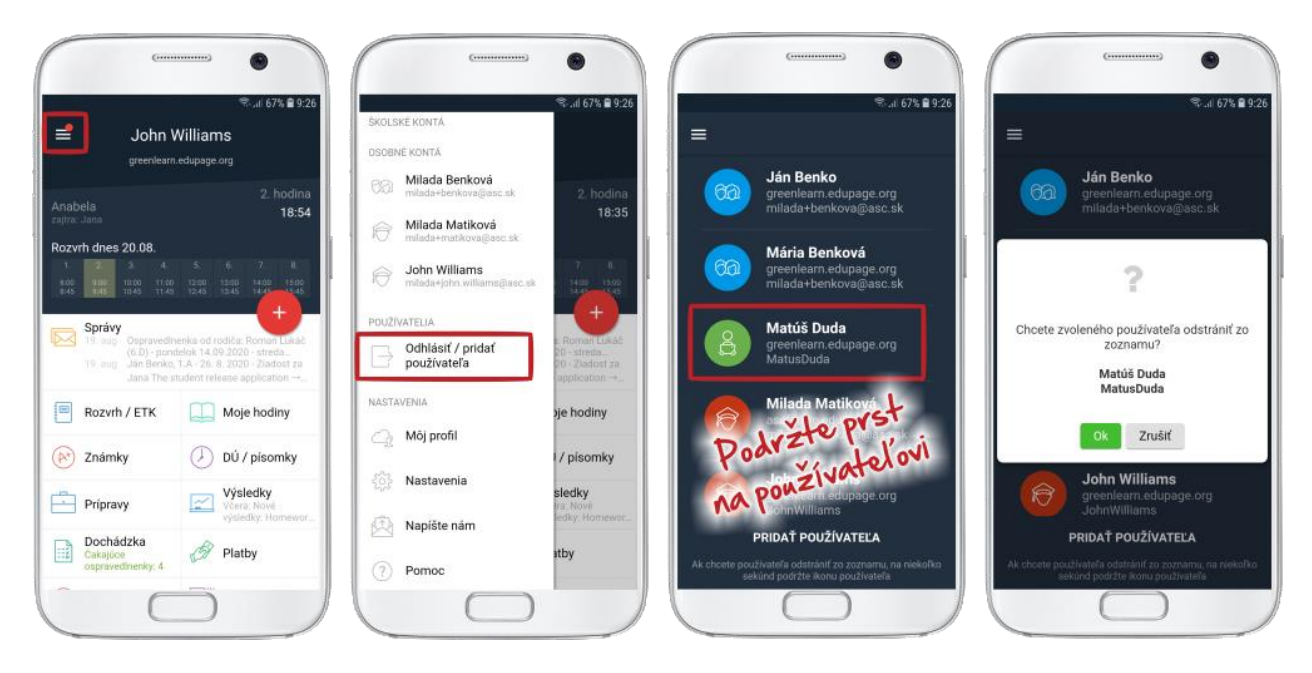

Druhý spôsob odstránenia používateľa je cez Nastavenia/Spravovať kontá a kliknutím na krížik ostránite používateľa.

| OSOBNE KONTĂ                                                                                                    | <b>⊗</b> il 66% <b>≅</b> 9:45                   | د                                                                      | د                                                                        | (                                                                    |
|----------------------------------------------------------------------------------------------------|-------------------------------------------------|------------------------------------------------------------------------|--------------------------------------------------------------------------|----------------------------------------------------------------------|
| Milada Matiková<br>milada+matikova@asc.sk                                                                                                    |                                                 | Nactavonia                                                             | Kontá                                                                    | Kontá                                                                |
| Here Solar States States State | prestávka<br>14:43                              | Nastaverna                                                             | Bez osobného konta                                                       | Bez osobného konta                                                   |
| POUŽÍVATELIA<br>Odhlásiť / pridať<br>používateľa                                                                                                    | 7. 8<br>7400 1500<br>7441 1445                  | Jazyk<br>Sovenčina                                                     | Matúš Duda<br>student - greenkam. edupage.org<br>miladar benkova@acc.sk  | ?                                                                    |
| NASTAVENIA                                                                                                    | e Roman Lukal<br>20 - streda<br>20 - Ziedost za | Mðj profil<br>miladarjöhn williams@asc.sk<br>Zmenif heslo              | 63 Milada Benková<br>paret - grenicam edupage.org<br>bet:<br>- Ján       | Chcete zvoleného používateľa odstrániť zo<br>zoznamu?<br>Matúš Duda  |
| Nastavenia                                                                                                    | apptoation →                                    | Notifikácie<br>Nostaviť, ktoré typy notifikácii chcete dostávať        | - Mária<br>milada+john.williams@asc.sk                                   | MatusDuda                                                            |
| Napíšte nám                                                                                                    | / písomky                                       | B- Spravovať kontá<br>Spravovať všetky EduPage kontá v tejto aplikácii | John Williams ×                                                          | reacher greeneam eoupage.org                                         |
| Pomoc                                                                                                    | sledky<br>ra: Nove<br>ledky: Homewar            | Meniny<br>Entry Dines: Anabela - Zajtra: Jana                          | milada+matikova@iasc.sk  milada Matiková teacher - ascfuture edupage.org | milada+matikova@iasc.sk  milada Matiková teacher secture edupage.org |
| © aSc<br>2.0.52 - 2020.0.4<br>greinfeam                                                                                                    | atby                                            | 0 NÁS                                                                  | +                                                                        | +                                                                    |
| $\bigcirc$                                                                                                    |                                                 |                                                                        |                                                                          |                                                                      |

Poznámka pre rodičovské kontá: Ak má rodič na jedej škole viac detí prepojených cez jedno rodičovské konto, nie je možné odstrániť z aplikácie len jedno z detí.